# 「빅데이터·AI플랫폼 아이톡톡 매뉴얼」 아이톡톡과 함께 만드는 경남 미래교육 -톡톡학습분석(교사용)-

° ×

0-

9

경남형 미램교육 지원시스템

**☆☆☆☆**☆

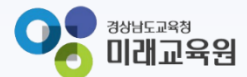

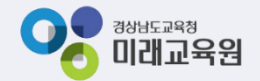

## 아이톡톡과 함께 만드는 경남 미래교육 학습관 똑똑한 2 톡톡학습분석

| 1. 톡톡학습분석 들어가기  |    | 5. 사회정서학습분석         |    |
|-----------------|----|---------------------|----|
| 1). 들어가기        | 3  | 1). 종합분석            | 14 |
| 2. 대시보드         |    | 2). 월별성장            | 15 |
| 1). 통합 대시보드     | 4  | 3). 학습성향 분석         | 16 |
| 2). 학급 확인사항     | 6  | 6. 피드백              |    |
| 3). 확인사항 지원이력   | 8  | 1). 교과학습            | 17 |
| 3. 종합분석         |    | 2). 사회정서            | 18 |
| 1). 학생별 종합분석    | 9  | 3). 학생성찰            | 19 |
| 4. 교과분석         |    | 7. 학생 북 설정          |    |
| 1). 학급 수준진단     | 10 | 1). 설정              | 20 |
| 2). 교과 영역별 분석   | 11 | 8. 학적정보관리           |    |
| 3). 교과 성취기준별 분석 | 12 | 1). 내 정보 수정 및 전담 수정 | 22 |
| 4). 교과 단원별 분석   | 13 |                     |    |

1. 톡톡학습분석 들어가기

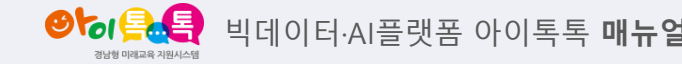

1) 들어가기

| ✓ 검색어를 입력하세요.                                 | ٩.                         |
|-----------------------------------------------|----------------------------|
|                                               |                            |
| 계정관리 톡톡클래스 톡톡학습분석 웨일클래스 톡톡화상수업 AI 학습관려<br>시스템 | 리 수학(학생) 과학(학생) 톡톡 CON 더보기 |
| 1학년1반 선생님   경남시범초등학교 온 내 프로필                  | 1학년 1반 		 클래스 바로가기 >       |
| 씨간표 1학년 1반                                    |                            |
| 1000교시                                        |                            |
| 🙋 국어 <b>&gt;</b> test <b>&gt;</b> test        |                            |
|                                               |                            |
|                                               |                            |

#### ○ 화면 설명

• 톡톡학습분석에 들어갈 수 있습니다.

※ 톡톡학습분석은 아이톡톡을 활용한 데이터를

기준으로 학생을 분석한 결과를 표현하였습니다. ※ 실제 교실 속의 학생의 모습과는 다를 수 있습

#### 니다

#### ○ 실행 절차

① 즐겨찾기에서 [톡톡학습분석] 클릭

2. 대시보드

1) 통합 대시보드 (1/2)

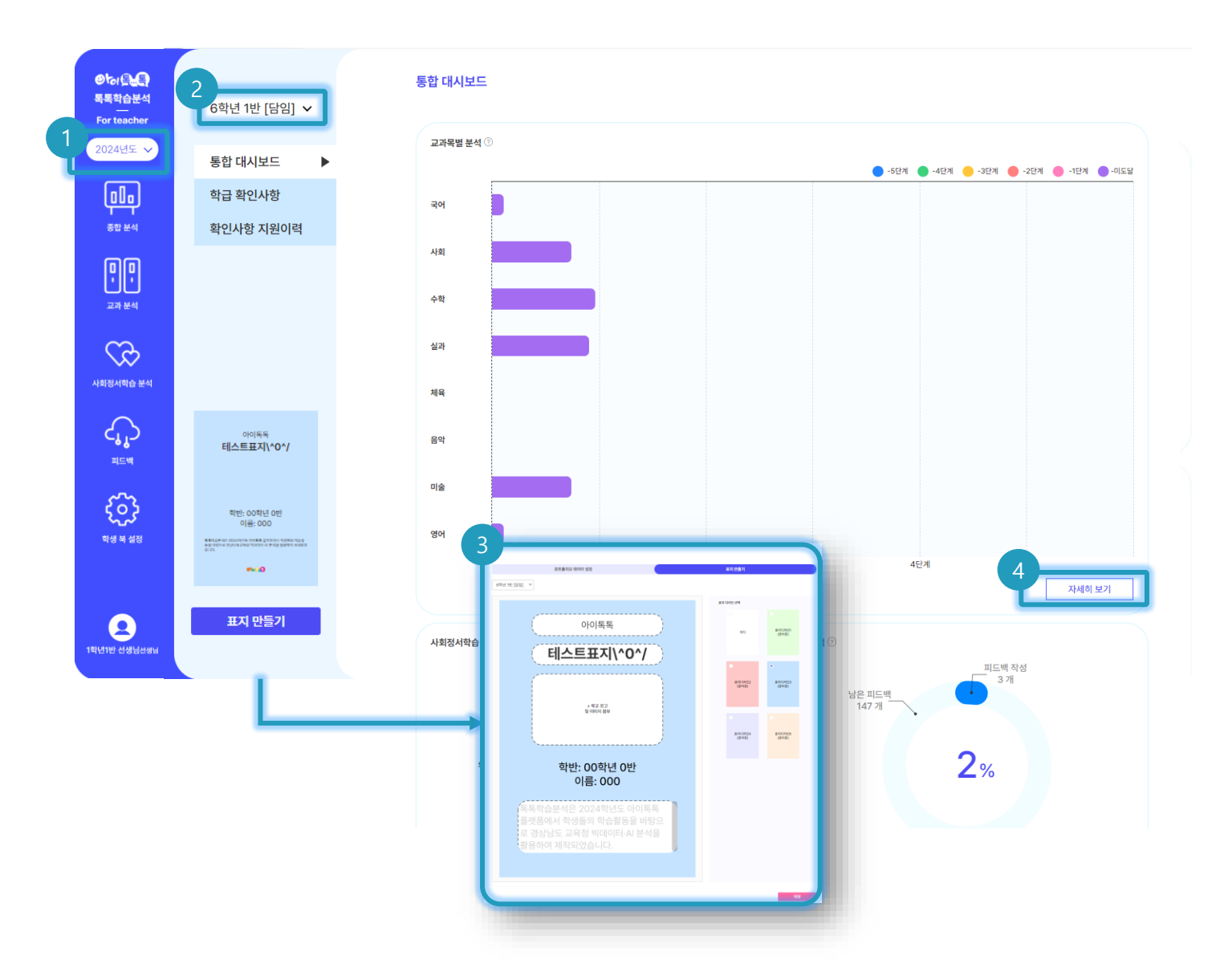

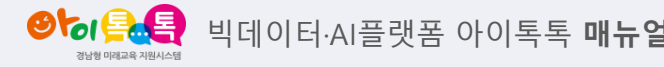

#### ○ 화면 설명

담임 선생님은 해당 반 학생들의
 통합된 정보를 확인할 수 있습니다.

### ○ 실행 절차

- ① 연도 설정
- ② 반 선택
- ③ 폴리오북 첫 표지 설정 가능
- ④ 학생 개인의 자세한 분석 정보 확인

가능

2. 대시보드

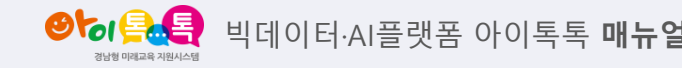

#### 1) 통합대시보드 (2/2)

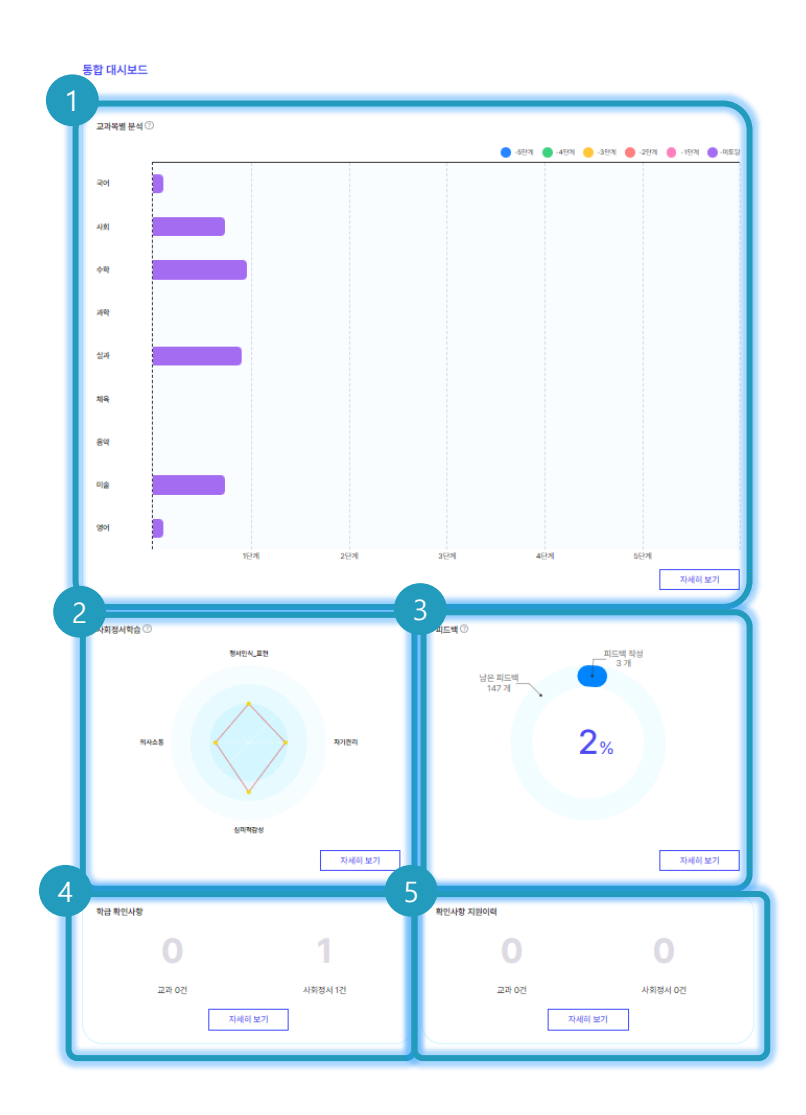

#### ○ 화면 설명

담임 선생님은 해당 반 학생들의
 통합된 정보를 확인할 수 있습니다.

#### ○ 실행 절차

- ① 교과목별 분석 확인 및 자세히보기
- ② 사회정서학습 확인 및 자세히보기
- ③ 학생별로 피드백 작성 현황 확인 및자세히보기
- ④ 교과학습 성취수준 및
   사회정서학습분석 결과를 점검해야
   하는 확인사항 및 자세히 보기
- ⑤ 확인사항 지원이력으로 학생관리 현황

파악

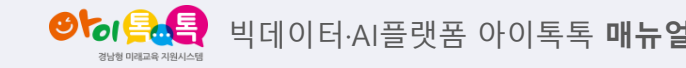

#### 2) 학급 확인사항(1/2)

#### 학급 확인사항

| 1 | 교과 확인사항 사회정서 확인사항                                                                                                    |                        |
|---|----------------------------------------------------------------------------------------------------|------------------------|
| I | 실과 2단원(나와 우리, 미래를 위한 친환경 농업) 노력이 필요한 학생입니다.                                                                                      | )7-22                  |
| I | 옷 박지연 옷 이지현 옷 최민지 옷 정지호 옷 김예진 옷 강미래 옷 김석진                                                                                        |                        |
| l |                                                                                                    |                        |
|   | 2024-07-15_2024-07<br>*장소와 지역영역의 [6사07-05] 우리나라와 관계 깊은 나라들의 기초적인 지리 정보를 조사하고, 정치·경제·문화면에서 맺고 있는 상호 의존 관계를 탐구한다<br>노력이 필요한 학생입니다. | )7-22<br>∶ <b>⊦.</b> " |
|   | 🔗 धंगल 🤗 ागलं 🤗 छप्रबं 🄗 यंवल 🤗 राजां 🔗 अंगलं 🔗 यंवल                                                                             |                        |
|   | 응 윤지혜 응 박지훈                                                                                                    |                        |

#### ○ 화면 설명

 아이톡톡에서 교과별 성취수준이 낮아 개별 학습상황을 면밀히 점검해 볼 필요가 있는 학생 명단입니다.

#### ○ 실행 절차

고과목별 성취수준이 낮은 학생 명단
 확인 가능 (해당 항목 확인 후 클릭을
 하면 "확인사항 지원 이력 '으로 자동
 이관되어 관리됨)

2. 대시보드

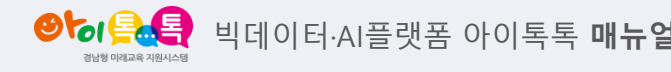

#### 2) 학급 확인사항(2/2)

#### 학급 확인사항

| 1 | 교과 확인사항 사회정서 확인사항                                           |
|---|-------------------------------------------------------------|
| T | 한 달 동안 한 번도 감정체크를 하지 않는 학생들입니다. 선생님께서 감정체크를 할 수 있도록 도와주세요.  |
| L | 응 테스트16 응 테스트17 응 테스트18 응 테스트20 응 5학년2반학생06 응 6학년1반학생13     |
| L | 유 6학년1반학생14 유 6학년1반학생15 유 6학년1반학생16 유 6학년1반학생17 유 6학년1반학생18 |
| L | 응 6학년1반학생19 응 6학년1반학생20 응 1101아이북                           |
| L |                                                             |

#### ○ 화면 설명

 한 달 동안 감정 출석부 체크를 하지 않았거나, 지속적으로 부정적 감정을 체크한 학생 명단을 확인할 수 있습니다.

#### ○ 실행 절차

 한 달동안 감정 출석부 체크를 하지 않았거나, 지속적으로 부정적 감정을 체크한 학생 명단 확인 가능 2. 대시보드

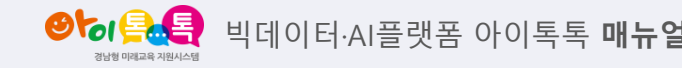

#### 3) 확인사항 지원이력

#### 확인사항 지원이력

| 실과 2단원(나와 우                              | 리, 미래를 위한 친환              | 경 농업) 노력이 필요?           | 한 학생입니다.     |                |                | 2024-07-15_2024-07-2                      |
|------------------------------------------|---------------------------|-------------------------|--------------|----------------|----------------|-------------------------------------------|
| 응 <sup>박지연</sup> 응<br>응 <sup>윤지혜</sup> 응 | 이지현<br>박지훈                | 용 <sup>최민지</sup><br>김소희 | 🔗 স্বমহ      | 옷 김예진          | 🔗 रागस         | 응 김석진                                     |
| 사회 <sup>"장소와 지역인</sup><br>노력이 필요한        | 영역의 [6사07-05] -<br>학생입니다. | 우리나라와 관계 깊은             | 나라들의 기초적인 지리 | 정보를 조사하고, 정치·경 | F제·문화면에서 맺고 있는 | 2024-07-15_2024-07-<br>- 상호 의존 관계를 탐구한다." |
| 옷 <sup>박지연</sup> 옷<br>옷 <sup>윤지혜</sup> 옷 | 이지현<br>박지훈                | 정지호                     | 옷 김예진        | 8 रागम         | 8 ज्ञान        | 옷 김석진                                     |

#### ○ 화면 설명

교과 확인사항 및 사회정서 확인사항을
 교사가 확인한 학생 목록을 알 수
 있습니다.

#### ○ 실행 절차

교사가 확인 및 지원한 학생 명단 확인
 가능

3. 종합분석

3) 학생별 종합분석

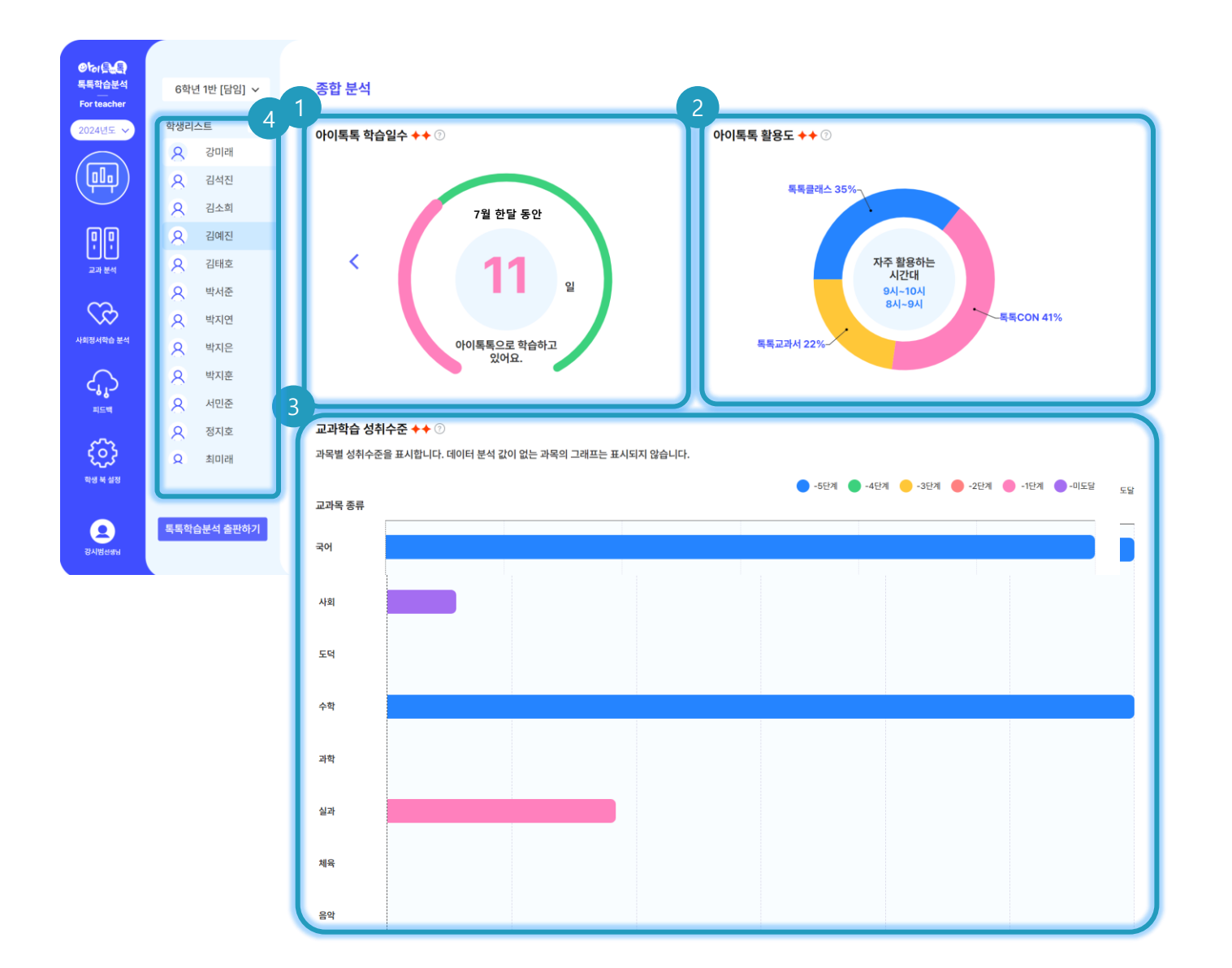

#### ○ 화면 설명

• 학급 학생 별 종합 분석 내용을 확인할
 수 있습니다.

#### ○ 실행 절차

 월별 학습 일수 확인 가능
 아이톡톡 시스템별 자주 활용하는 시간대 확인 가능
 교과목별 성취 수준 확인 가능
 선택한 학생별 정보 확인 가능 4. 교과분석

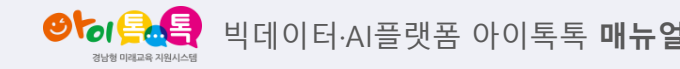

1) 학급 수준진단

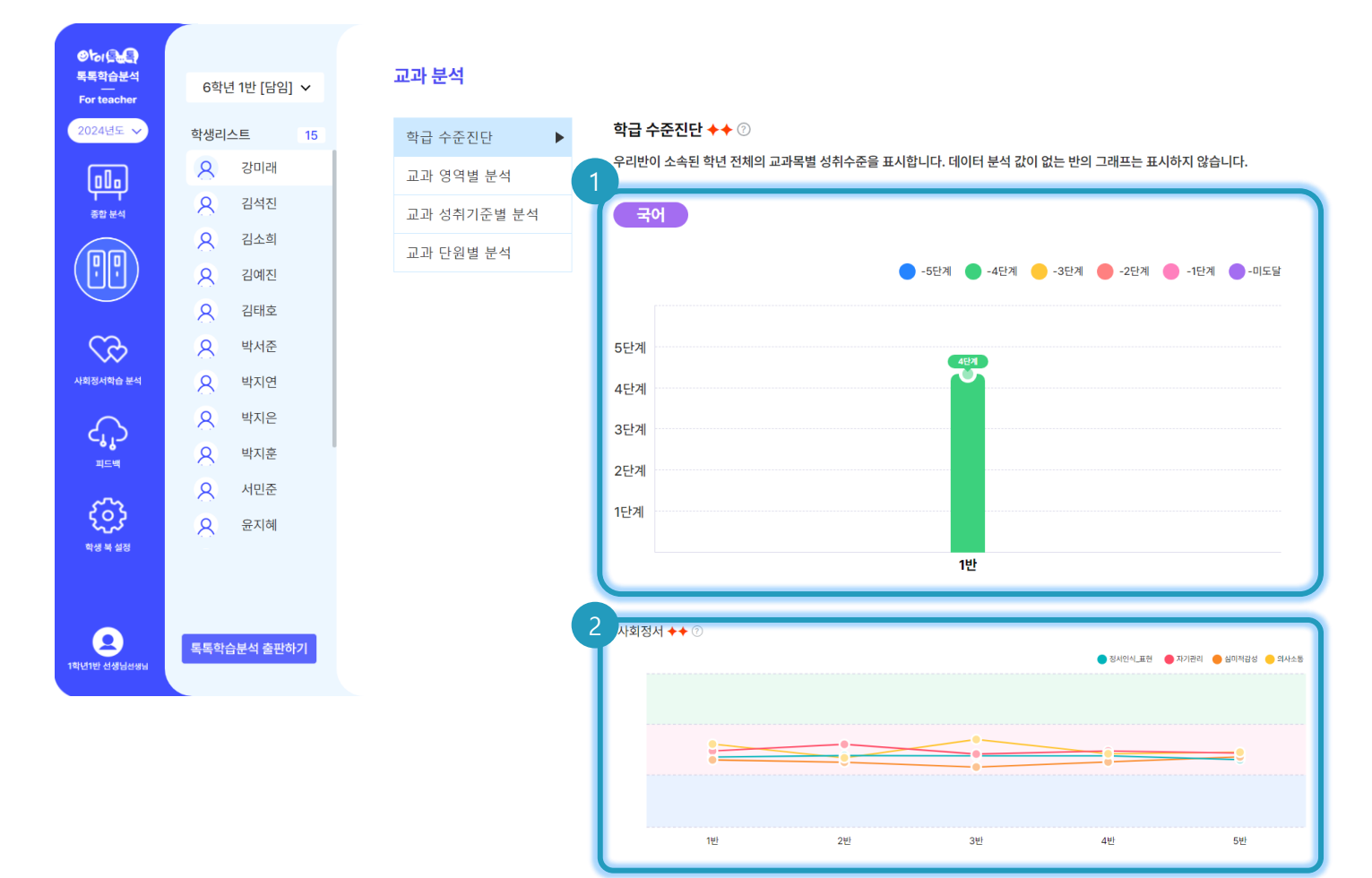

#### ○ 화면 설명

학년 전체의 교과별 성취 수준 및 우리
 학급의 교과별 성취 수준을 알 수있으며,
 데이터가 없는 반의 그래프는 표시하지
 않습니다.

#### ○ 실행 절차

 과목별 수준 진단 확인 가능
 학년 내 학급들의 사회정서 현황 확인 가능 4. 교과분석

2) 교과 영역별 분석

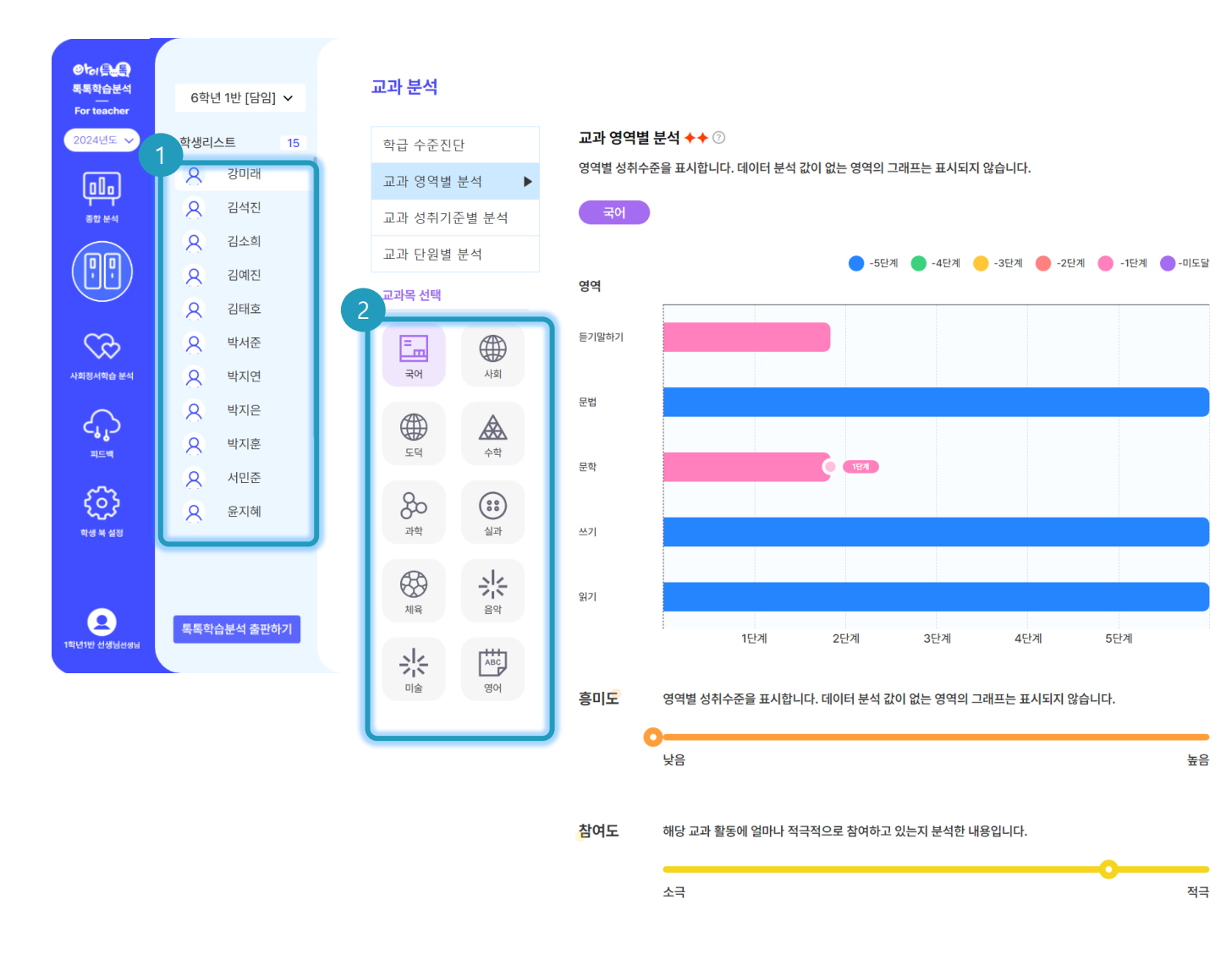

#### ○ 화면 설명

• 학급 학생별 교과영역 분석 내용을
 확인할 수 있습니다.

### ♀ 실행 절차

① 학생 선택
② 과목 선택 후 교과영역별 분석 및
흥미도, 참여도, 책임도, 주도성 확인
가능
※ 흥미도, 참여도, 책임도
[톡톡클래스] 학습방 콘텐츠 시청 후 별첨
체크 / 톡톡노트로 수업하고 평가하기 /
과제방에서 학생 자기평가하기
[톡톡CON] 콘텐츠 시청 후 별점 체크 등
※ 주도성
교사 제시 수정적 학습 및 학생
자기주도적 학습 통한 지표

책임도 해당 교과 학습을 끝까지 성실하게 수행한 내용을 분석한 내용입니다.

### 3) 교과 성취기준별 분석

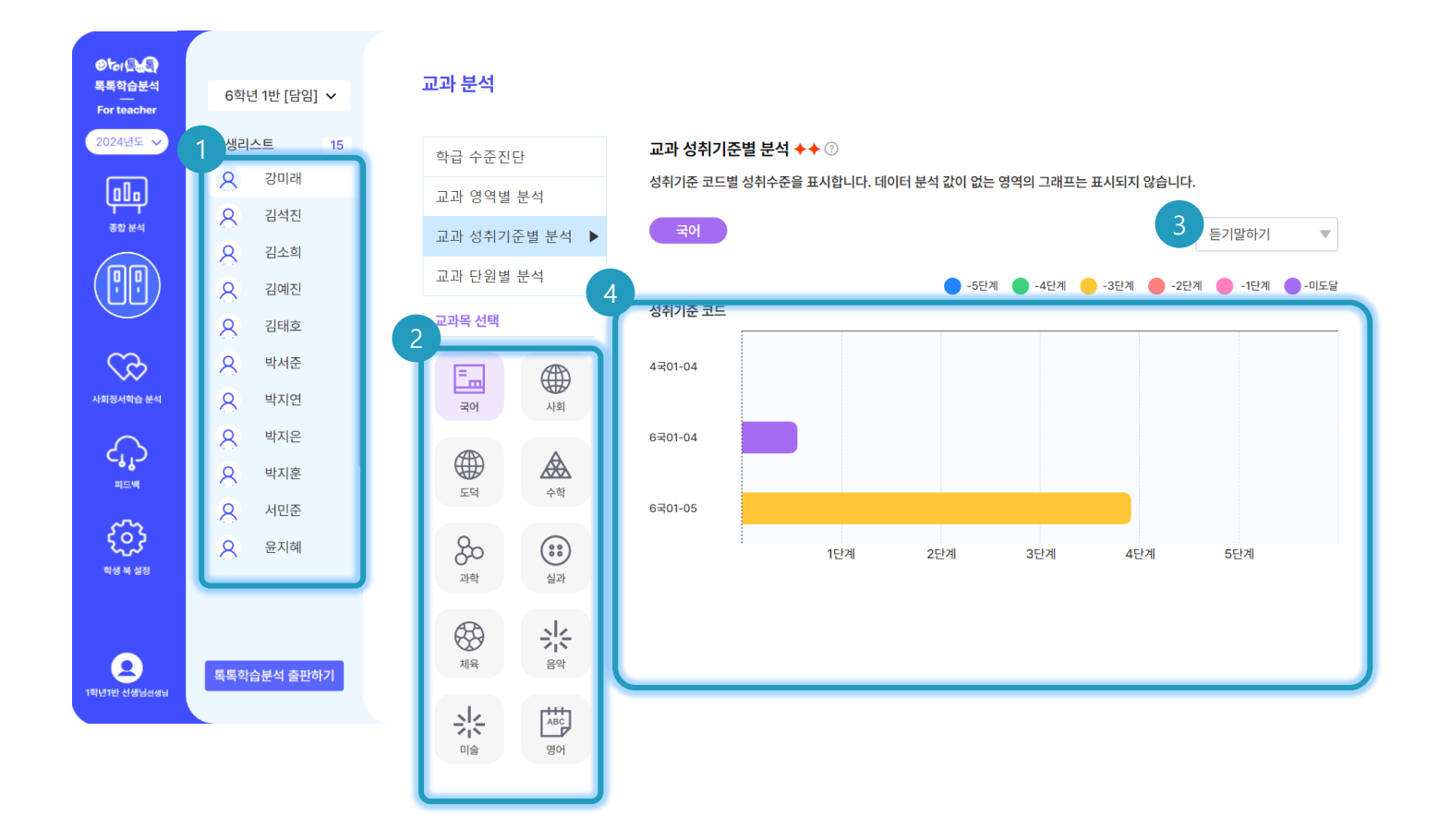

#### ○ 화면 설명

• 학급 학생별 교과 성취기준별 분석
 내용을 확인할 수 있습니다.

#### ○ 실행 절차

학생 선택
 교과 선택
 교과별 영역 설정
 성취기준별 성취수준 확인 가능

4. 교과분석

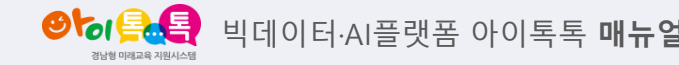

4) 교과 단원별 분석

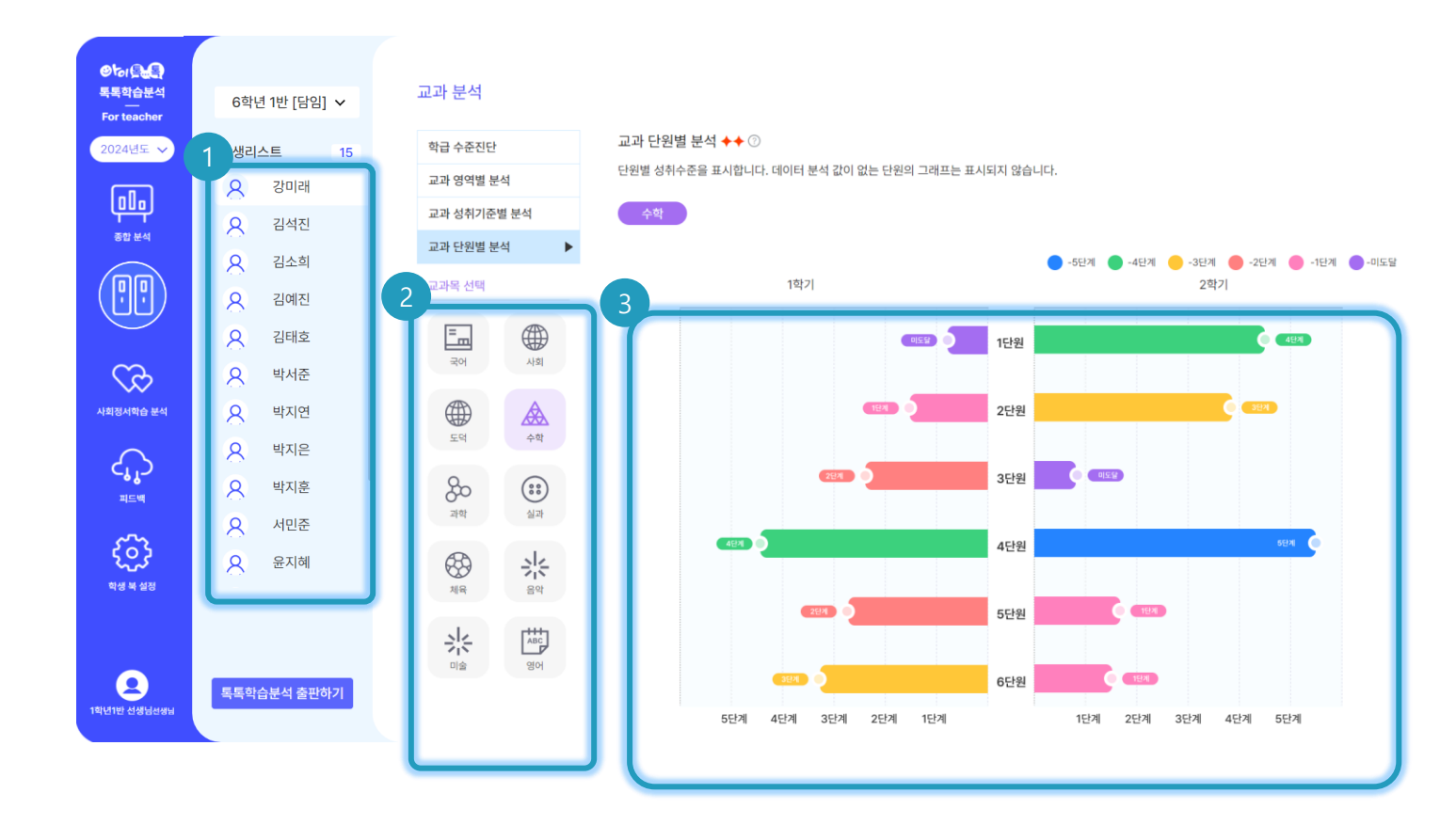

#### ○ 화면 설명

• 학급 학생별 교과 단원별 분석 내용을
 확인할 수 있습니다.

### ○ 실행 절차

학생 선택
 과목 선택
 교과 단원별 분석 가능

5. 사회정서학습분석

● 이루토 빅데이터·AI플랫폼 아이톡톡 매뉴얼

1) 종합분석

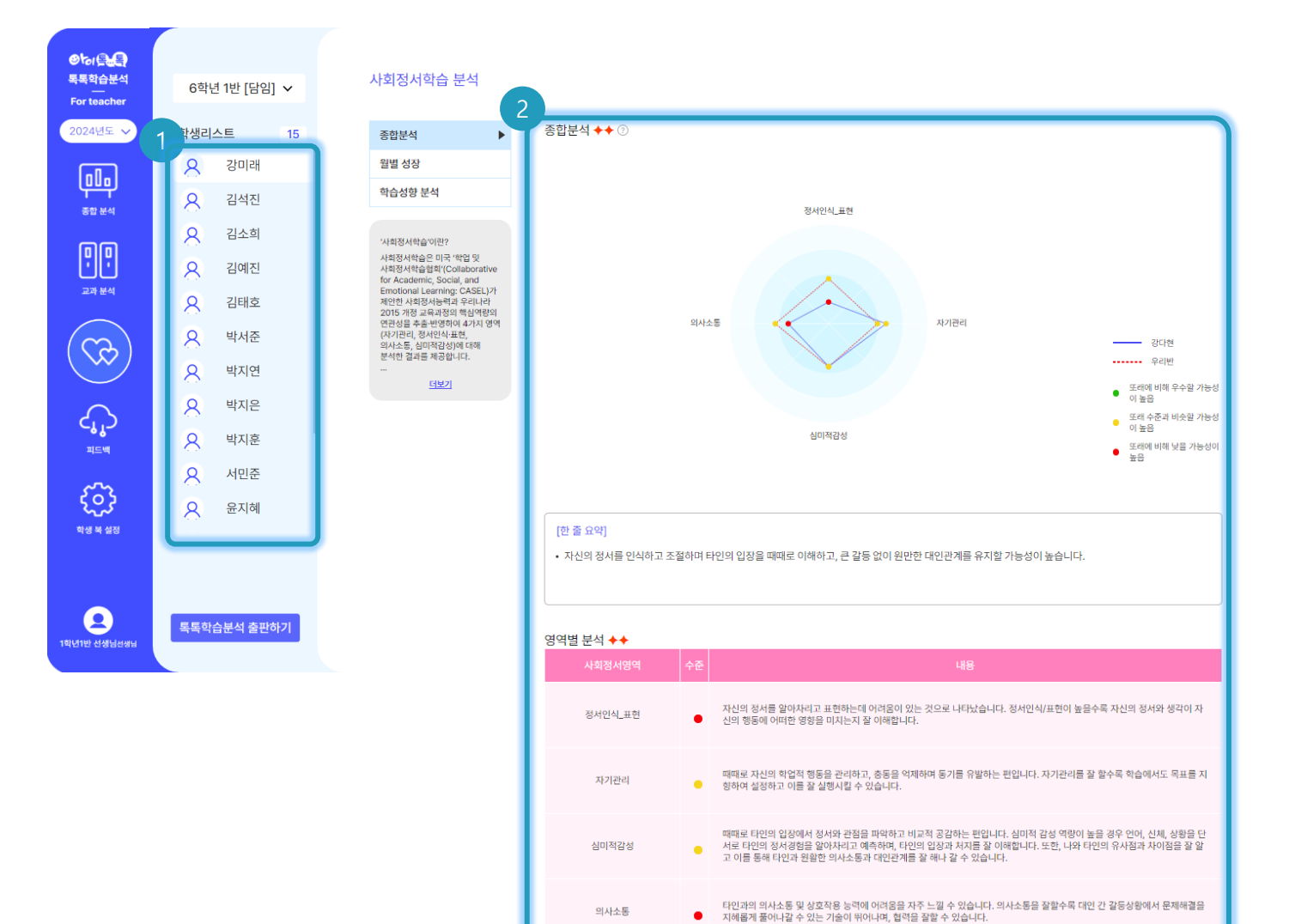

#### ○ 화면 설명

- 학급 학생별 사회정서학습 종합분석
   내용을 확인할 수 있습니다.
- 우리 학급 대비 해당학생의 사회정서
   데이터 비교가 가능합니다.

#### ○ 실행 절차

- ① 학생 선택
- ② 우리학급 대비 해당 학생의 사회정서
   데이터 비교하고, 한줄 요약 및 영역별
   분석 해설을 확인

5. 사회정서학습분석

● 이루토 빅데이터·AI플랫폼 아이톡톡 매뉴일

2) 월별 성장

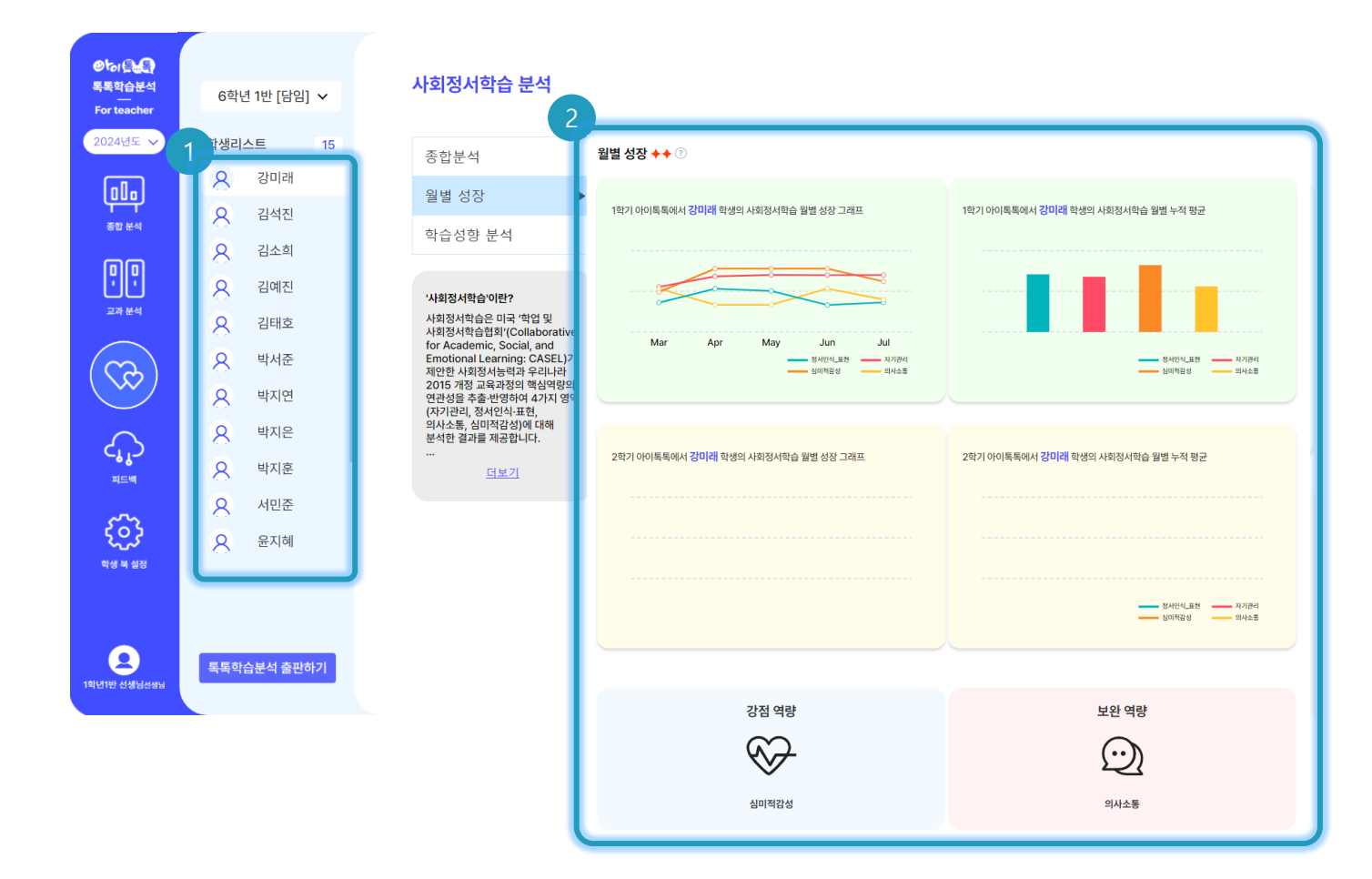

#### ○ 화면 설명

• 학급 학생별 사회정서학습 월별 성장
 데이터를 확인할 수 있습니다.

#### ○ 실행 절차

- ① 학생 선택
- ② 학생별 월별 성장내역을 1학기, 2학기

그래프로 확인하고,

강점역량/보완역량을 확인

5. 사회정서학습분석

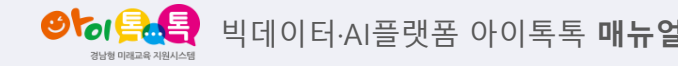

3) 학습성향 분석

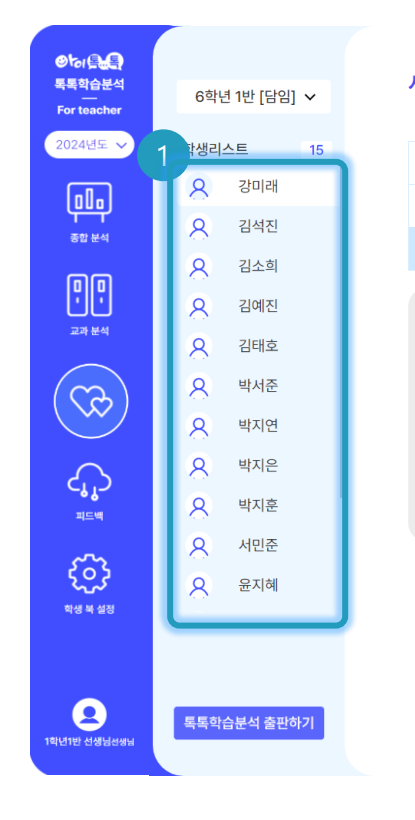

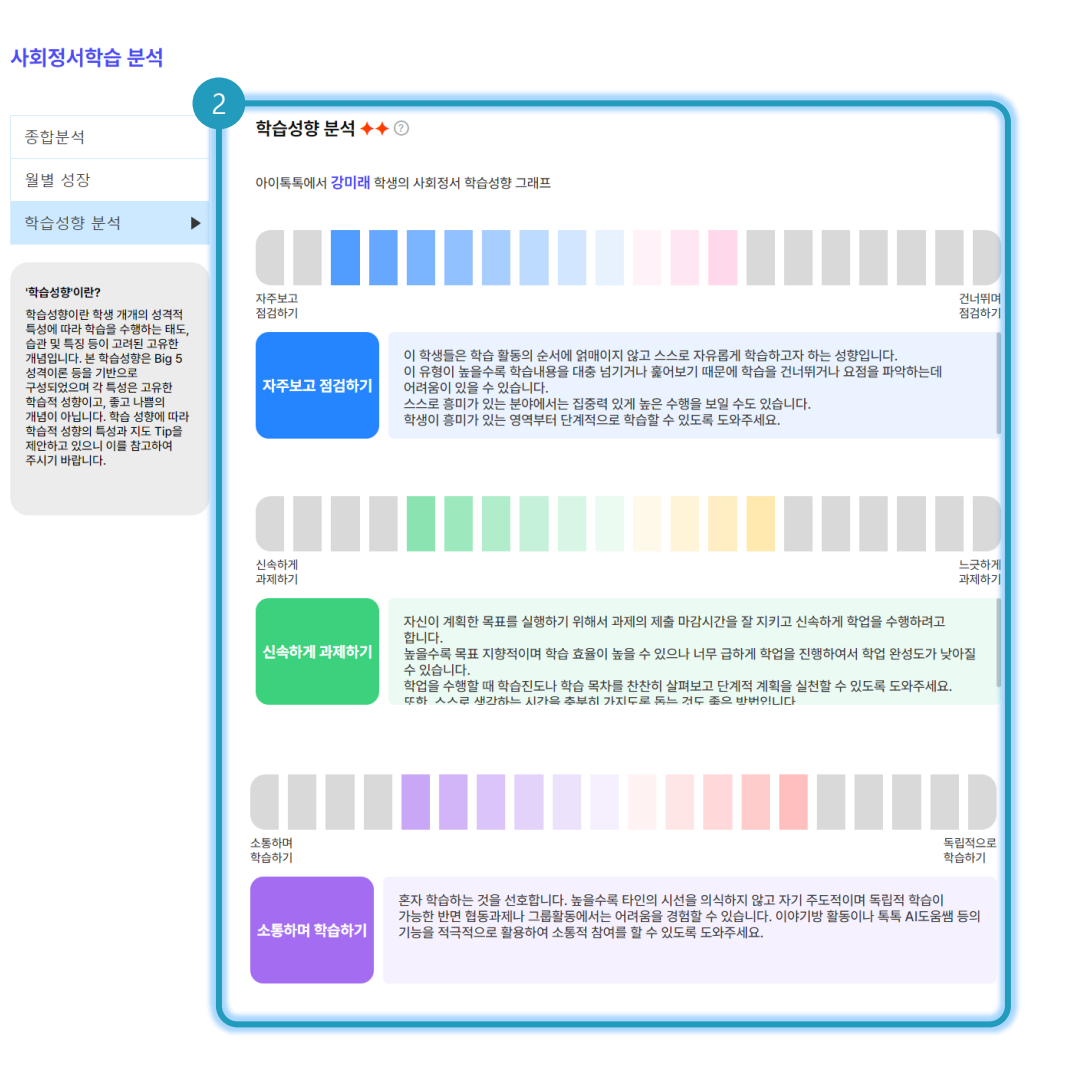

#### ○ 화면 설명

• 학급 학생별 사회정서학습 학습성향
 분석을 확인할 수있습니다.

| 실행 절차                   |
|-------------------------|
| ① 학생 선택                 |
| ② 학생별 학습 성향을 확인         |
| ※ 학생별 학습 성향             |
| [톡톡클래스] 학습방 학습, 과제방 과제  |
| 제출하기                    |
| [톡톡클래스] 알림장 확인하기, 이야기방, |
| 공유방 사용하기                |
| [톡톡CON] 콘텐츠를 공유해서 시청하기  |
| 통해서 시각화 및 데이터 노출 됩니다.   |
|                         |

6. 피드백

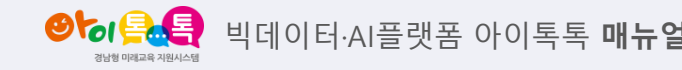

1) 교과학습

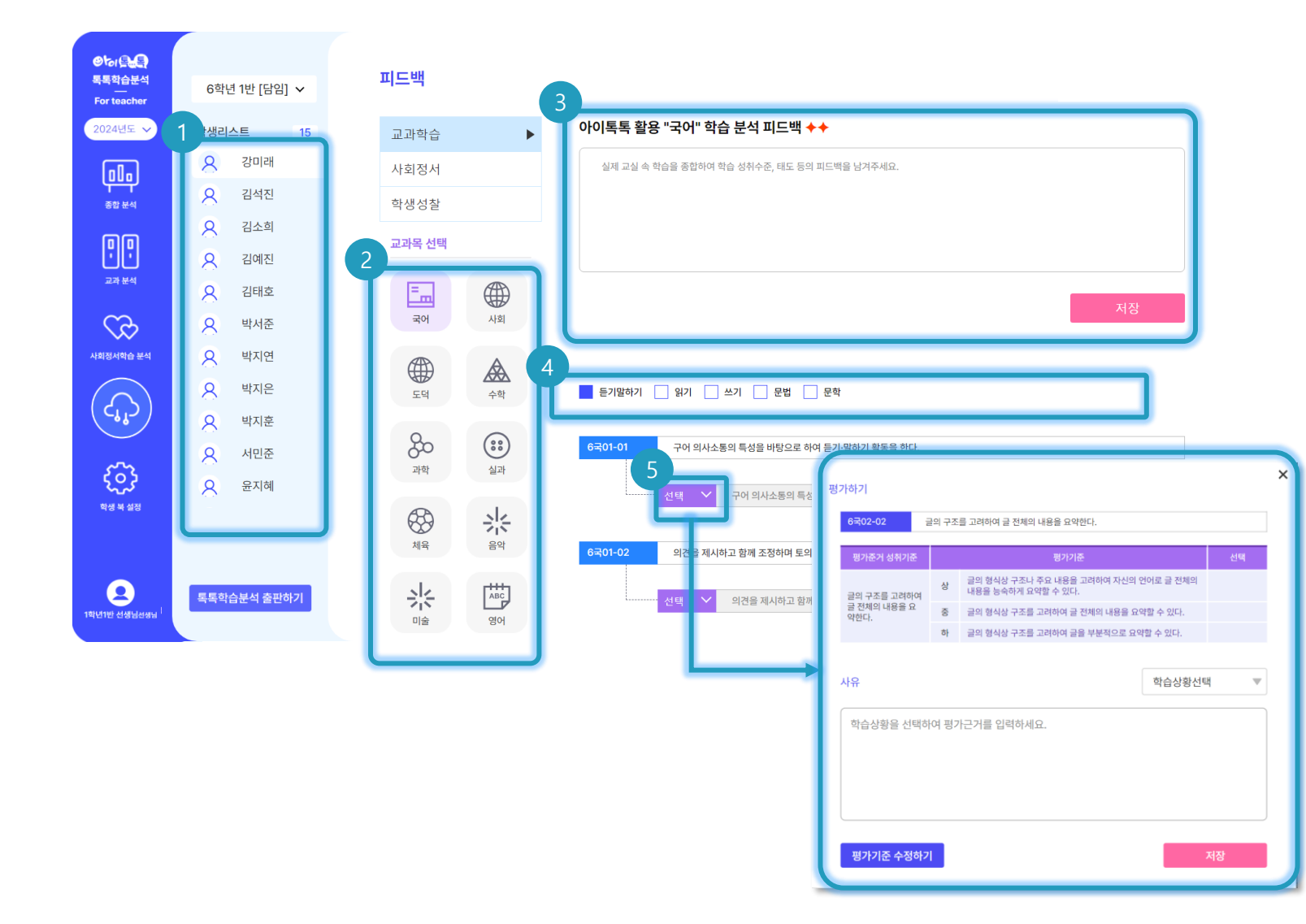

#### ○ 화면 설명

학급 학생별 교과학습에 대해 피드백
 및 평가할 수있습니다.

#### ○ 실행 절차

- ① 학생 선택
- ② 교과 선택
- ③ 교사가 학생의 학습에 대해 직접

피드백 입력 가능

- ④ 평가할 과목 내 영역 선택
- ⑤ [선택]클릭
- ⑥ 성취기준 내 (상/중/하) 평가 및 사유

입력

6. 피드백

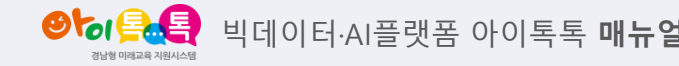

2) 사회정서

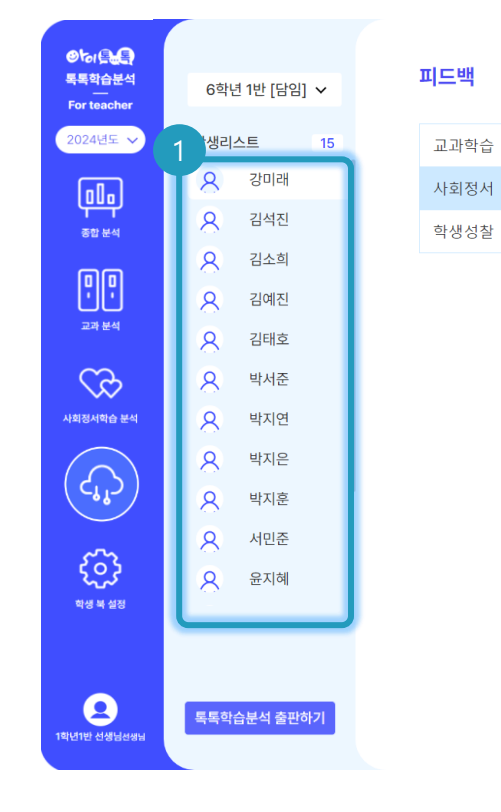

### 아이톡톡 활용 사회정서학습 분석 피드백 🔶

강미래학생은 또래에 비해 우수할 가능성이 높습니다.

자신의 감정을 섬세하게 잘 알아차리고 표현합니다. 정서인식/표현이 높을수록 자신의 정서와 생각이 자신의 행동에 어떠한 영향을 미치는지 잘 이해합니다.

자신의 학업적 행동을 스스로 잘 관리하고 충동을 잘 억제하며 스스로 동기유발을 시킬 수 있는 능력이 높은 편입니다. 자기관리를 잘 할수록 학습 • 에서도 목표를 지향하여 설정하고 이를 잘 실행시킬 수 있습니다.

타인의 입장에서 정서와 관점을 파악하고 공감하는 농력이 높은 편입니다. 심미적 감성 역량이 높을 경우 언어, 신체, 상황을 단서로 타인의 정서 경험을 알아치리고 예측하며, 타인의 입장과 치지를 잘 이해합니다. 또한, 나와 타인의 유사점과 차이점을 잘 알고 이를 통해 타인과 원활한 의사 소통과 대안관계를 잘 해나 갈 수 있습니다.

타인과의 의사소통이 원활하며 상호자용을 능숙하게 합니다. 의사소통을 잡합수록 대인 간 갈등상황에서 문제해결을 지해롭게 풀어나갈 수 있는 기술이 뛰어나며, 협력을 잘할 수 있습니다.

| 아이톡톡 활용 사회정서학습 분석 피드백 가져와서 편집하기 |    |
|---------------------------------|----|
|                                 | 저장 |
|                                 |    |

#### ○ 화면 설명

학급 학생별 사회정서에 대해 피드백
 할 수있습니다.

#### ○ 실행 절차

- ① 학생 선택
- ② 피드백 입력 또는 체크박스 선택 후

분석 피드백 내용 편집 사용

6. 피드백

3) 학생성찰

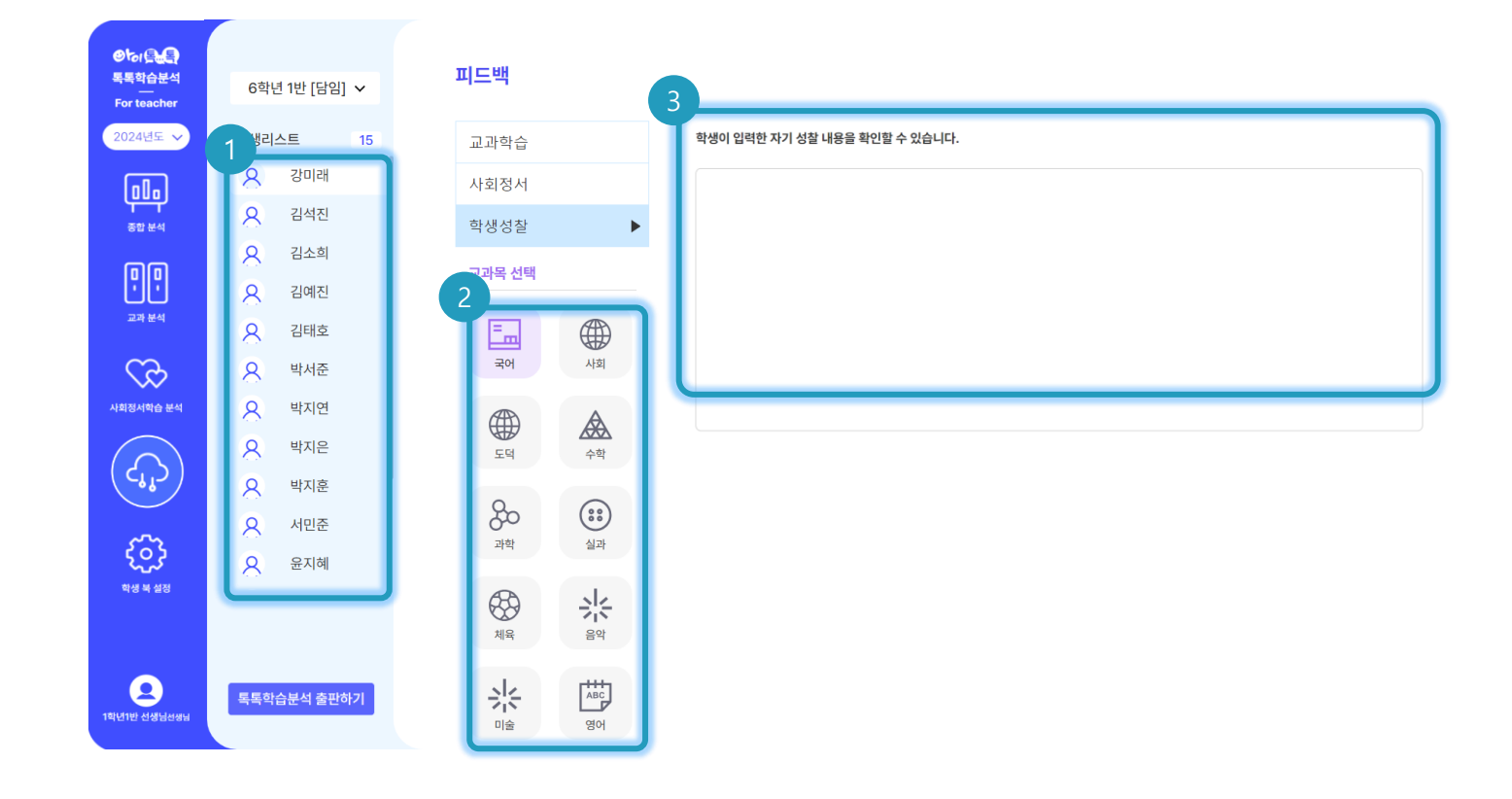

#### ○ 화면 설명

 학생이 스스로 자기평가한 내용을 확인할 수 있습니다.

#### ○ 실행 절차

- ① 학생 선택
- ② 교과 선택
- ③ 학생이 작성한 자기성찰 내용 확인

7. 학생 북 설정

1) 설정(1/2)

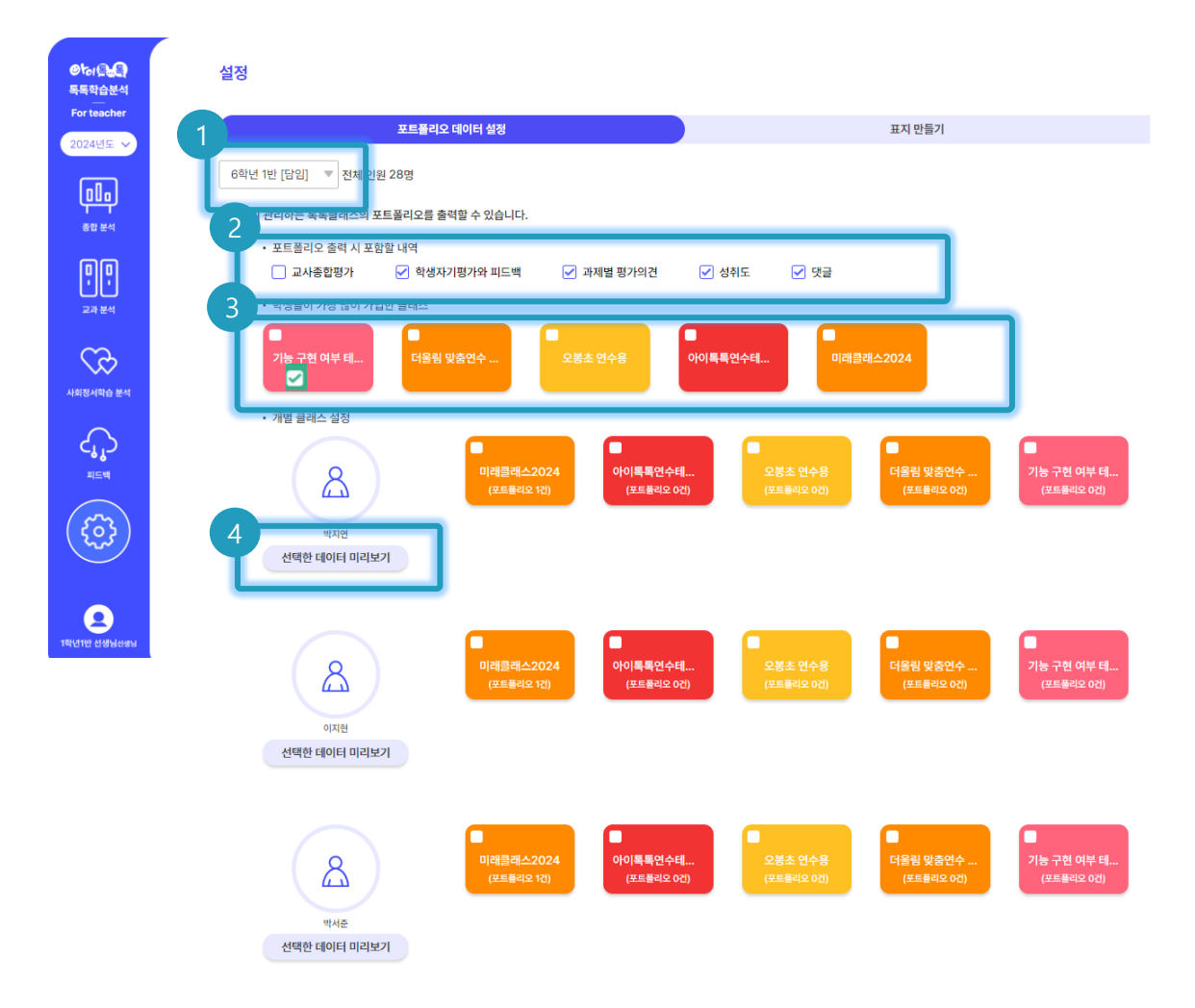

#### ○ 화면 설명

포트폴리오에 들어갈 클래스 및 포함할
 내역을 선택할 수있습니다.

#### ○ 실행 절차

- ① 학급 선택
- ② 포트폴리오 출력할 내역 선택
- ③ 학생들이 가입한 주요 클래스 중

데이터를 가져올 클래스를 선택

④ '선택한 데이터 미리보기'를 클릭하면
 선택한 클래스의 톡톡포트폴리오로
 여결됨

7. 학생 북 설정

왕성 특별 빅데이터·AI플랫폼 아이톡톡 매뉴얼

1) 설정(2/2)

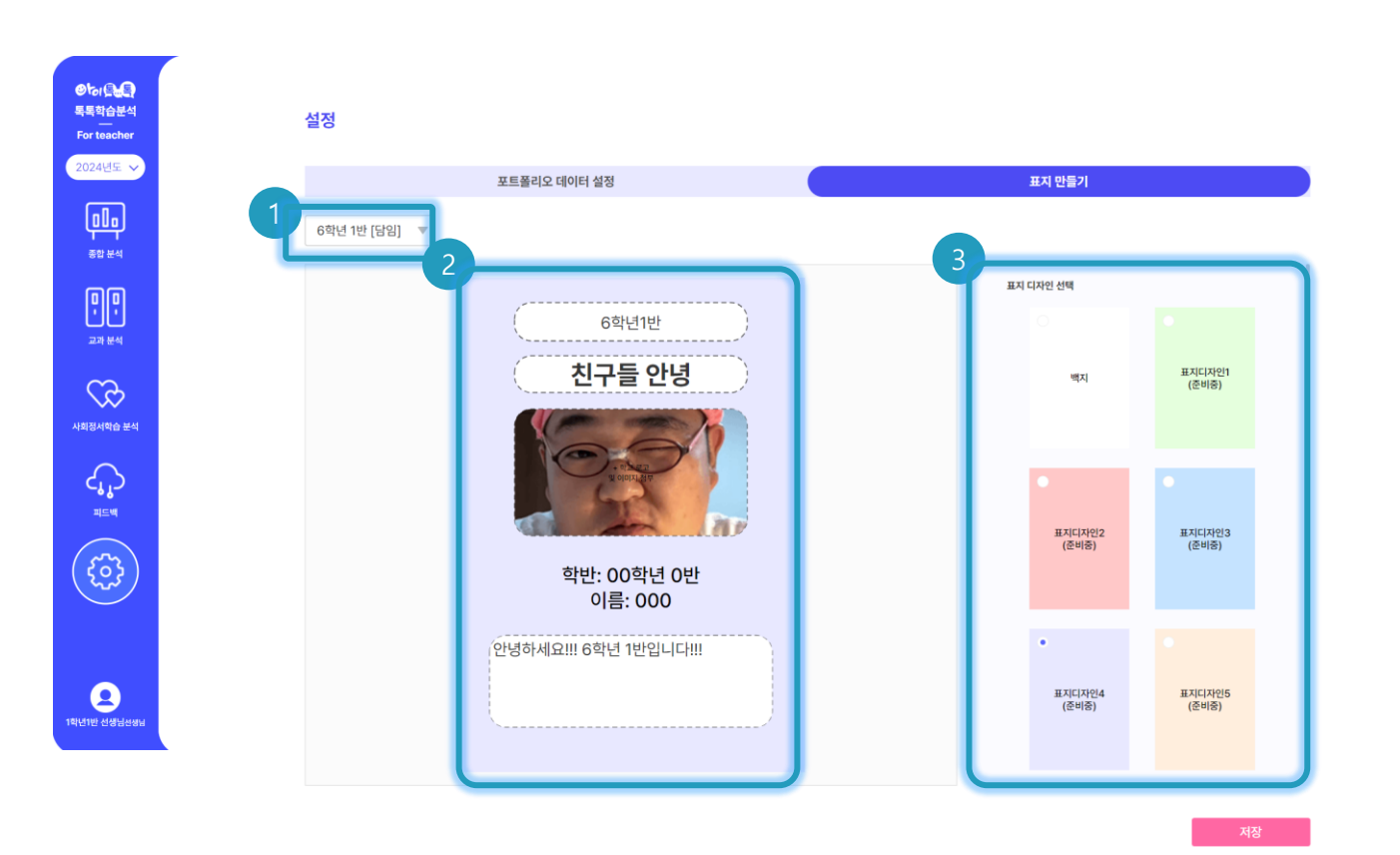

#### ○ 화면 설명

포트폴리오에 들어갈 클래스 및 포함할
 내역을 선택할 수있습니다.

#### ○ 실행 절차

- ① 학급 선택
- ② 표지 및 제목 설정
- ③ 표지 디자인 선택

8. 학적정보관리

◎ ★ 문화 비데이터·AI플랫폼 아이톡톡 매뉴얼 349 비례료 434/48

1) 내 정보 수정 및 전담 수정

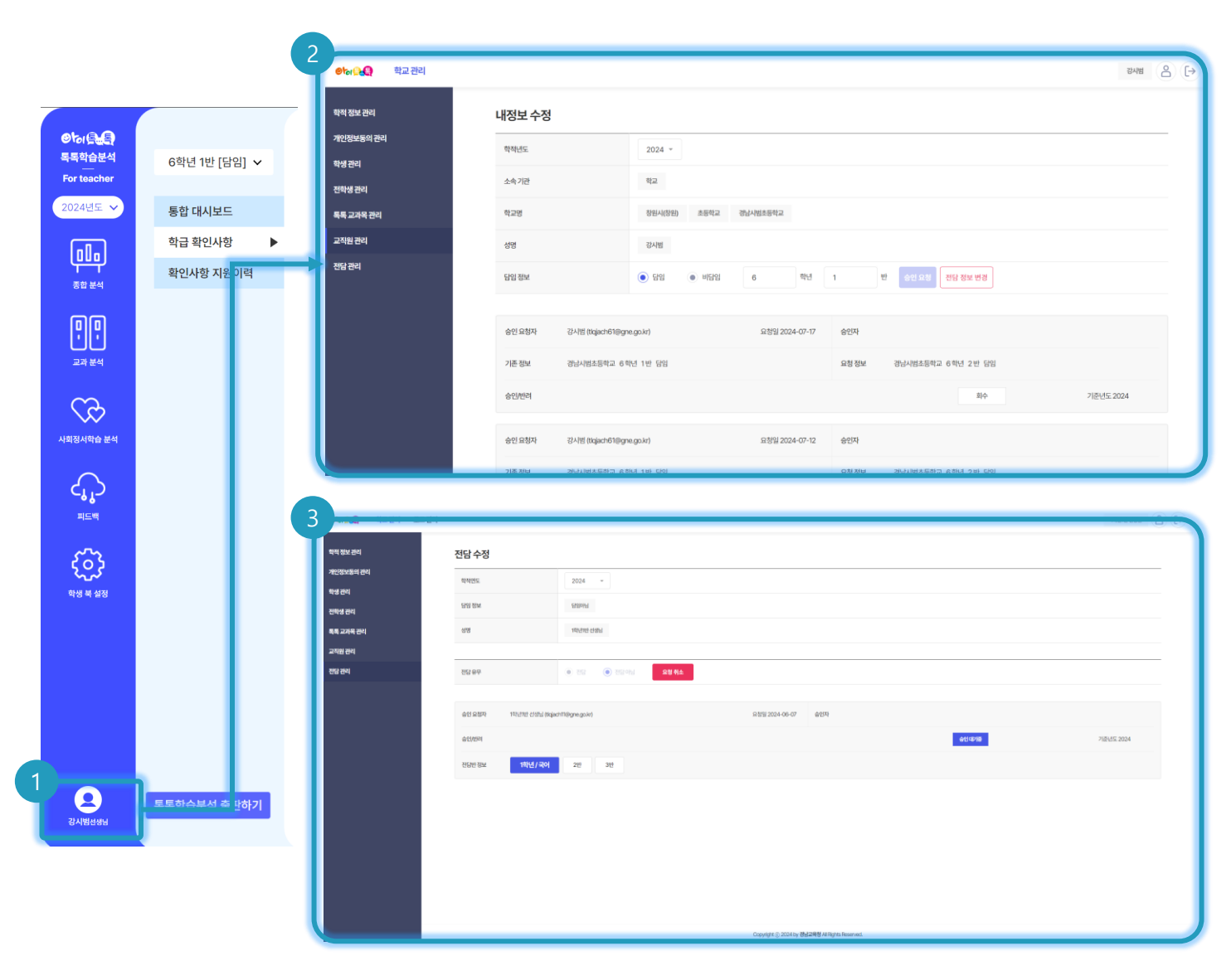

#### ○ 화면 설명

• 관리자 권한이 있는 선생님만 접근 가능하며 조직도를 수정 및 학생을 추가 할 수있습니다.

#### ○ 실행 절차

관리자 클릭 시 [학적정보관리] 페이지로 이동
 내정보 수정 에서 학년 반 설정
 전담수정에서 전담 설정
 ※ 학적정보관리에서 적용된 내용을 바탕으로
 "톡톡학습분석"권한 부여

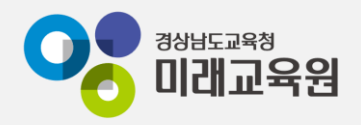

# @ 문의: 아이톡톡 통합콜센터 (055-1396 연결 후 1번)

## @ 공식지원사이트 <u>http://support.itt.link</u>

# 감사합니다.

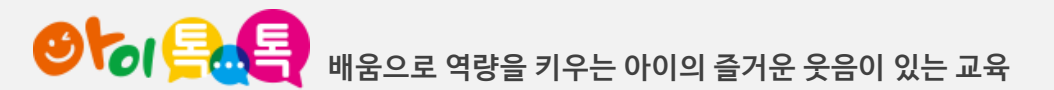